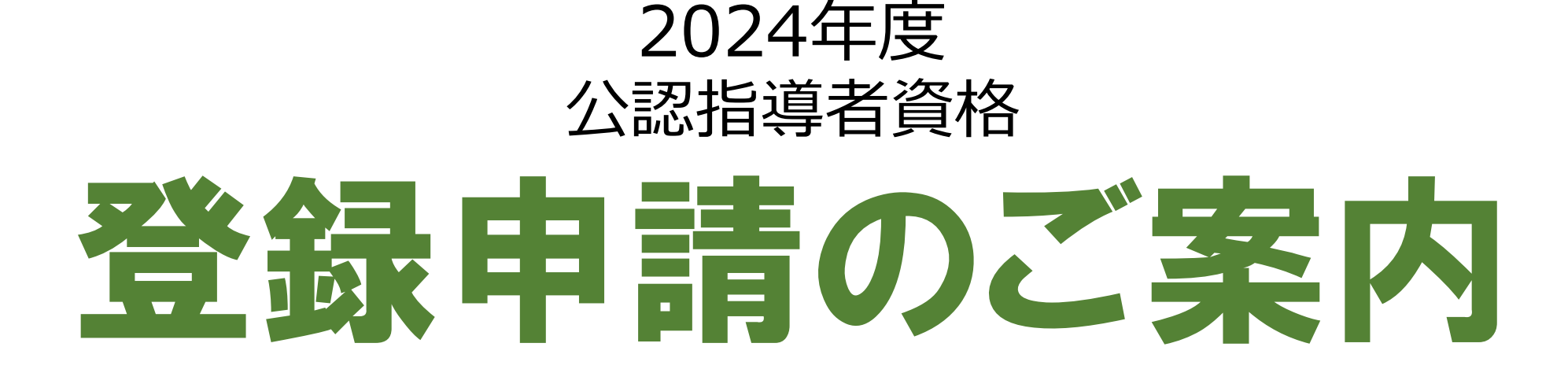

# 1.申請を進める前に

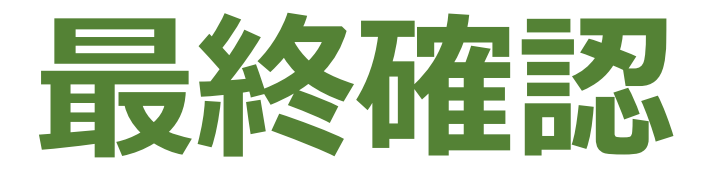

10月初旬に登録申請ガイドと一緒にお送りしている「令和6年度課程認定校登録申請手続きの確認について」に記載している「メールアドレス」「登録料の納入方法」に誤りがないかを確認ください。

#### 【登録料の納入方法】

#### 「学校一括」

学生の登録がすべて完了すると請求書を発行します。学校が 学生から登録料を集金し、学校から日本レク協会へ一括で 納入する方法。

#### 「個人払い」

登録料を申請者(学生)本人がクレジットカードもしくはコン ビニエンスストアで納入する方法。登録が完了すると、支払い 手続きに進み、支払が完了すると公認指導者として登録され ます。

#### 令和6年10月吉日

公益財団法人日本レクリエーション協会 総務部 公認指導者登録センター

#### 令和6年度 課程認定校 登録申請手続きの確認について。

本年度の登録申請手続きを進めるにあたり、以下の「登録病報」をご確認くださいますようお嫌いいたします。変更が ある場合は 10月 18日 (金) までに必ずメールにて修正内容をお知らせください。。 ご連絡がない場合は以下の内容で登録申請手続きの設定を行います。。 登録申請手続きを円滑に進めることを目的としていますので、お忙しいところ恐縮ですがご協力の程よるく、お願いい たします。。

現在ご登録されている以下の内容のご確認をお願いいたします。 頂日、 現在の登録内容

メールアドレス. rec@recreation.or.jp+

登録料の納入方法。個人払い。

※メールアドレスは公認指導者管理アプリケーションにログインする際の ID となっております。

【登録料の納入方法について】

●契役一括 (※振込手抜料は貴校負担となります)。
 貴校で学生から登録料を集金していただ。 貴校から日本レク協会へ一括で納入 (振込)していただく方法です。
 ●個人払い (※web 決済利用料 290 円が労途必要となります)。
 申請者 (学生) 本人がシットカードもレくはコンピニエンスストアで納入していただく方法です。。
 学生からの登録料の集金と、学校からの振込み手続きの手間が無くなりますのご推奨いたします。

上記内容に変更がある場合は、必ず以下までにメールにてご連絡ください。

#### 期限/令和6年10月18日(金)まで

○本件に関するお問い合わせ先。

公益財団法人日本レクリエーション協会。 総務部 公認指導者登録センター(担当:鈴木・熊谷) Tel. (3-3834-1091 Fax. (3-3834-1095) <u>E-mail:</u> touroku@recreation.or.jp.

#### 【メールアドレス】

公認指導者管理アプリケーションにロ グインする際に必要

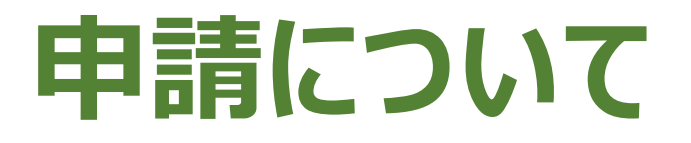

- ・レクリエーション公認指導者資格の申請は11月1日(金)からです。
- ・11月の時点で科目の修了が確定していなくても、申請・登録の手続きを進めてください。
- ・履修が確定した段階で申請・登録を進めると資格証の発送が遅れ、卒業式に資格証などをお届けすることができません。
- ・登録手続きを先に進めて単位不履行となった場合は資格を取り消し、
   登録料を支払っている場合は返金します。

### YouTube動画で見る登録の流れ

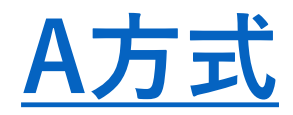

#### エクセルに入力した学生の情報をアップロード

| 2022年度 課程認定役新規登録 (A方式)<br>← → C ▲ aprecreation.orjp/pages/login<br>■ 0742 ≪ 軍理憲王(公益) | ×[+                                     | 67 | Q | 8 | \$ | 0 | - |
|--------------------------------------------------------------------------------------|-----------------------------------------|----|---|---|----|---|---|
| 公認指導者管理アプリケーション                                                                      |                                         |    |   |   |    |   |   |
| ログアウトしました                                                                            |                                         |    |   |   |    |   |   |
|                                                                                      | n-rec@recreation.or.jp                  |    |   |   |    |   |   |
|                                                                                      |                                         |    |   |   |    |   |   |
|                                                                                      | ログイン                                    |    |   |   |    |   |   |
|                                                                                      | »パスワードを忘れた方はこちら                         |    |   |   |    |   |   |
|                                                                                      | Copyright © NRAJ - 公益財団法人 日本レクリエーション協会. |    |   |   |    |   |   |
|                                                                                      |                                         |    |   |   |    |   |   |

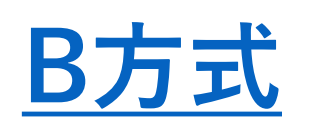

#### 学生個人がインターネットで申請

| 22年度 課程認定校新規学生登録(B方式)                                                                                                    |                                                                                    | 二、「日本語」、 「「日本語」、 「日本語」、 「」、 「日本語」、 「」、 「」、 「日本語」、 「」、 「」、 「」、 「」、 「」、 「」、 「」、 「」、 「」、 「 | 2 00 -      | 0 🍌  |
|----------------------------------------------------------------------------------------------------|------------------------------------------------------------------------------------|----------------------------------------------------------------------------------------------------|-------------|------|
| イル ホーム 挿入 デザイン レイアウト 参考資料                                                                                                    | 差し込み文書 校開 表示 ヘルプ                                                                   | 4 <ke c<="" td=""><td>Dimninter -</td><td>共有 ~</td></ke>                                                                                                    | Dimninter - | 共有 ~ |
| 0.160 140 121 (121 14)<br>0.160 140 121 (121 14)<br>(121 14)<br>(121 1 |                                                                                    | 121 121 121 131 131 131 131 141 141 141 141<br>221 131 131 131 131 131 141 141 141<br>学生用<br>本<br>本<br>春<br>本<br>本<br>春<br>本<br>本<br>本<br>本<br>本<br>本<br>本<br>本<br>本<br>本<br>本<br>本<br>本                                                                                                    | 140         |      |
| 先輩方が<br>みなさん<br>ション公                                                                                                    | ■社をはじめ保育や教育の分野で活躍され<br>,学校で学んだレクリエーションの知識と<br>8指導者として社会に羽ばたいてみませんか                 | こいます。↩<br>友術を活かし、レクリエー<br>♡!↩                                                                                                    |             |      |
| e/                                                                                                    | 公認指導者資格の申請                                                                         | <b>行法</b> ↩                                                                                                    |             |      |
| 下記 URLも<br>調査してく<br>https                                                                                                    | しくは GR コードより 「公認指導者資格の申請」<br>ださい。 <sup></sup><br>て <b>//WWW. recreation. jp/sc</b> | ■面を開き、来内に従って申<br>■記録目<br>hool/← などを<br>■よりあ                                                                                                    |             |      |

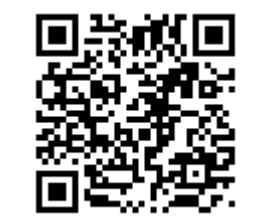

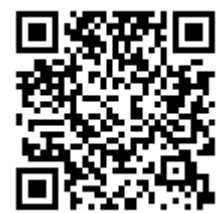

#### 動画内に西暦や元号が2022年度や令和4年度となっている箇所がありますが内容に違いはありません。

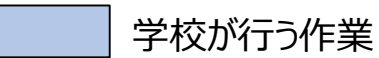

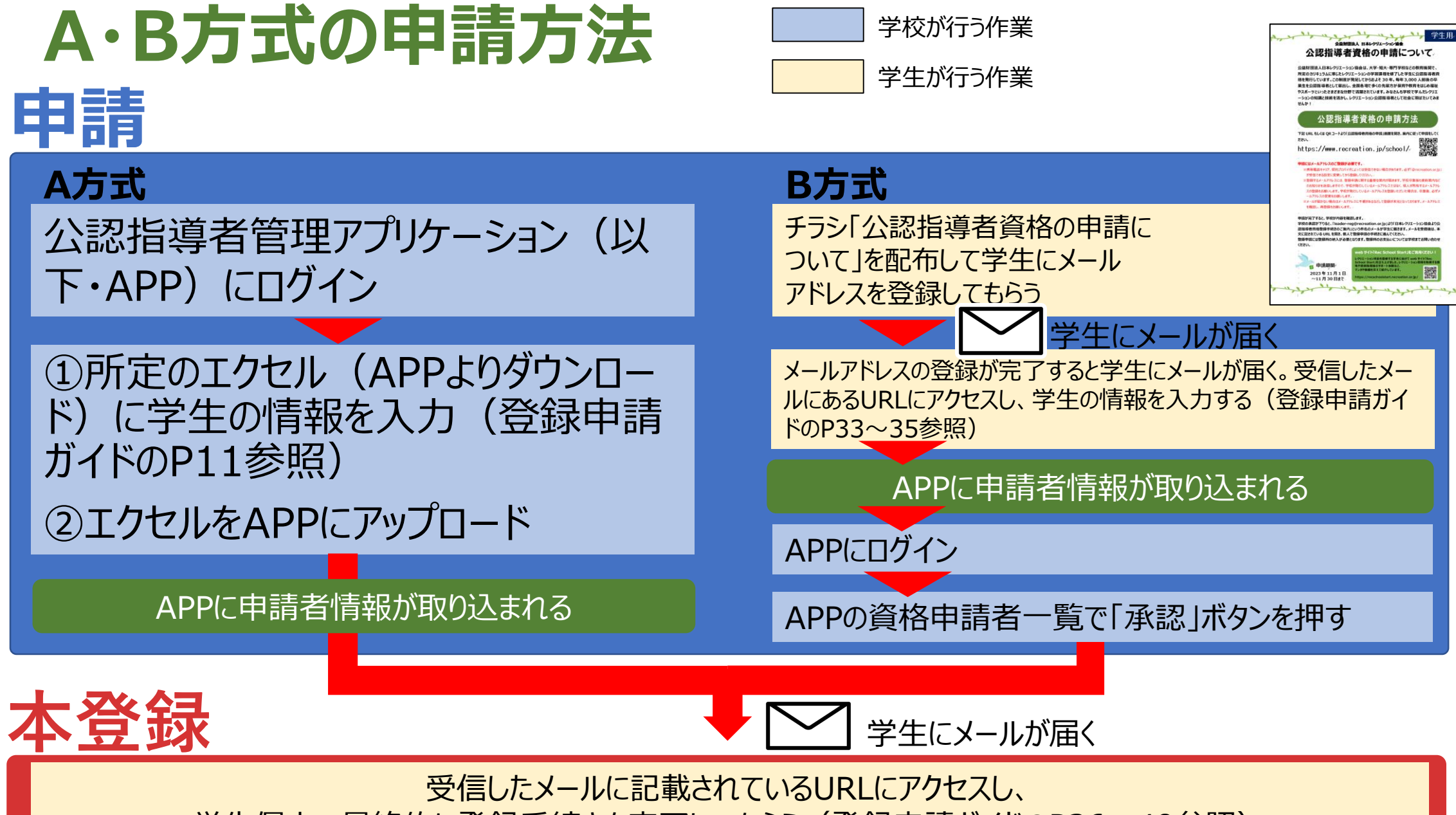

学生個人で最終的に登録手続きを完了してもらう(登録申請ガイドのP36~40参照)

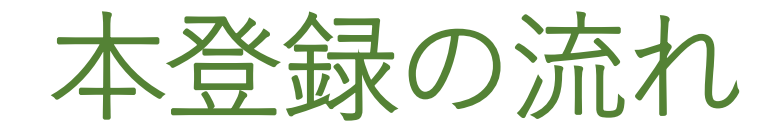

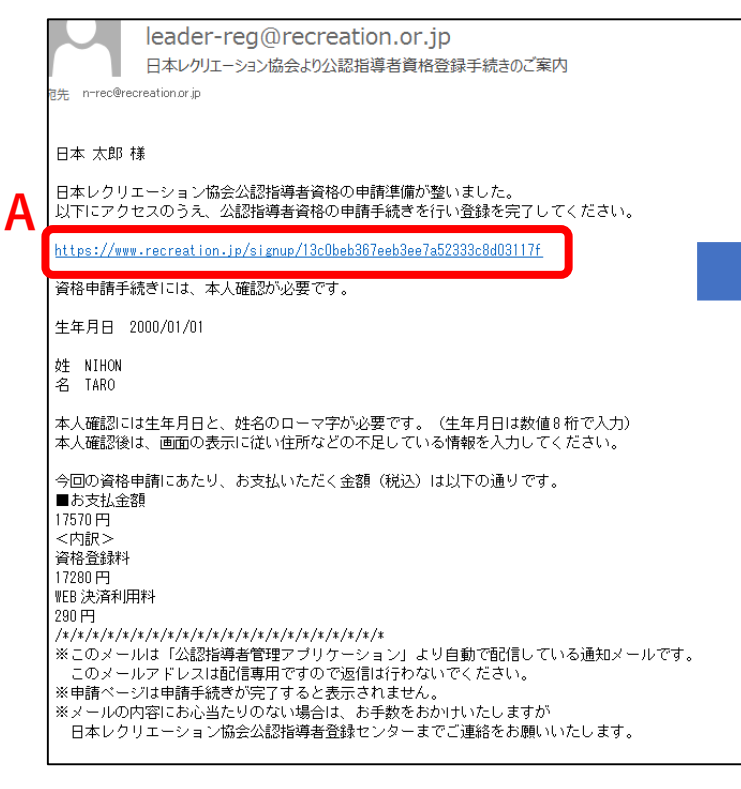

申請完了後に上記のメールが学生に 届く

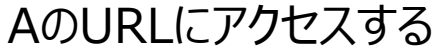

| (AND )             |                        | 日本レ            | ・クリエーショ              | ン協会          |        |   |
|--------------------|------------------------|----------------|----------------------|--------------|--------|---|
|                    | 本人確認                   | Þ              | 登録情報確認               | Þ            | 申請完了   |   |
| 生年月日および<br>なお、氏名は「 | 『氏名をご入力の上<br>「カナ」「ローマ字 | 、本人確語<br>」のいずオ | 恩を行ってくださ<br>いか、もしくは祠 | い。<br>前方をご入力 | りください。 |   |
| 生年月日 *<br>2017 ▼ 年 | 11 • 月 30              | • 日            |                      |              |        |   |
| 氏名(ローマ字)<br>姓      | *                      |                |                      |              |        |   |
| 名                  |                        |                |                      |              |        | ] |
|                    |                        |                | 本人確認 >               |              |        |   |
| 本人矿                | 宿認の                    | 情報             | 最を入                  | 力す           | -3     |   |
| ※本ノ                | 人確認                    | の情             | 事報は                  | <u> </u>     | ルに記載し  |   |
| ていま                | す。                     |                | -                    |              |        |   |
| ※本、                | 人確認                    | の情             | 情報(は                 | 、申           | 睛時に入力  | J |
| った情                | 報とな                    | って             | います                  | -<br>0       |        | - |

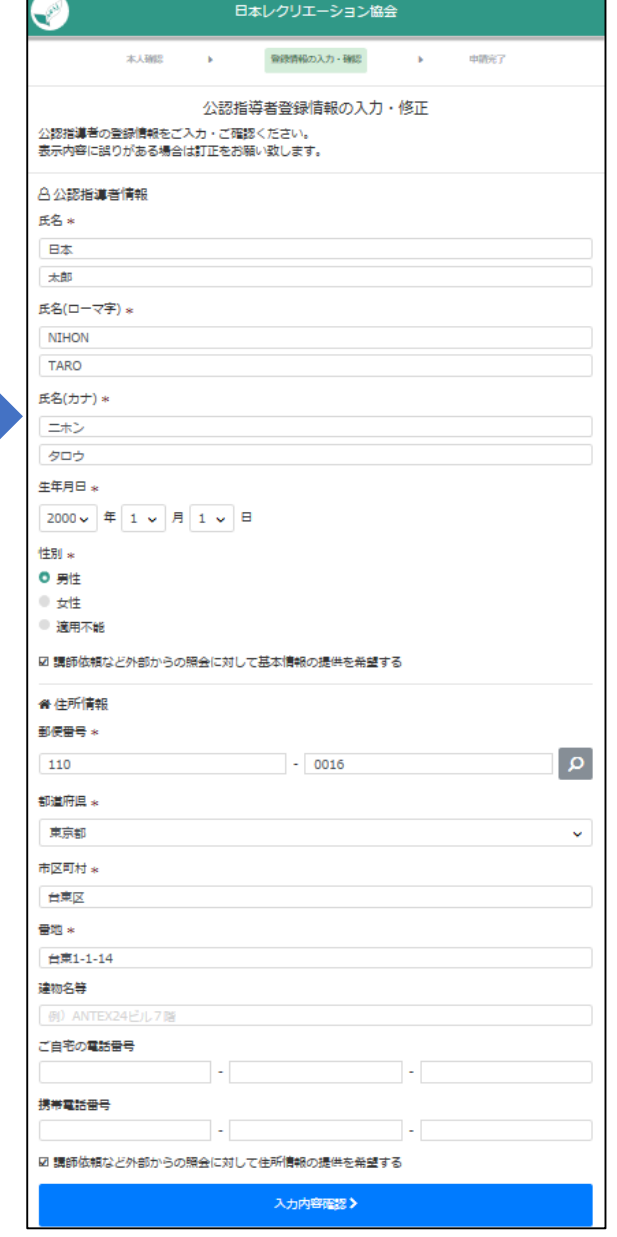

本登録に必要な情報を入力

# 公認指導者管理アプリケーション (APP)

レクリエーション公認指導者資格の申請・登録は、APPで管理しています。 APPでできること

- ・A方式のエクセルフォーマットのアップロード(A方式での申請)
- ・申請者情報の確認
- ・B方式での申請者の確認・承認
- ・申請の取下げ
- ・資格登録者の確認
- ・請求書のダウンロード(学校一括の場合)

| 公認指導者管理アプ               | リケーション                                  |  |  |  |  |  |  |
|-------------------------|-----------------------------------------|--|--|--|--|--|--|
| 課程認定校管理 ▼               |                                         |  |  |  |  |  |  |
| 資格申請者の登録<br>資格申請者の確認・修正 |                                         |  |  |  |  |  |  |
| 請求書(PDF)表示              | Copyright © NRAJ - 公益財団法人 日本レクリエーション協会. |  |  |  |  |  |  |
| 学生登録確認                  |                                         |  |  |  |  |  |  |

# A方式で使用するエクセルフォーマット

#### APPより下記のエクセルフォーマットをダウンロードし、申請する学生の情報を入力してください。

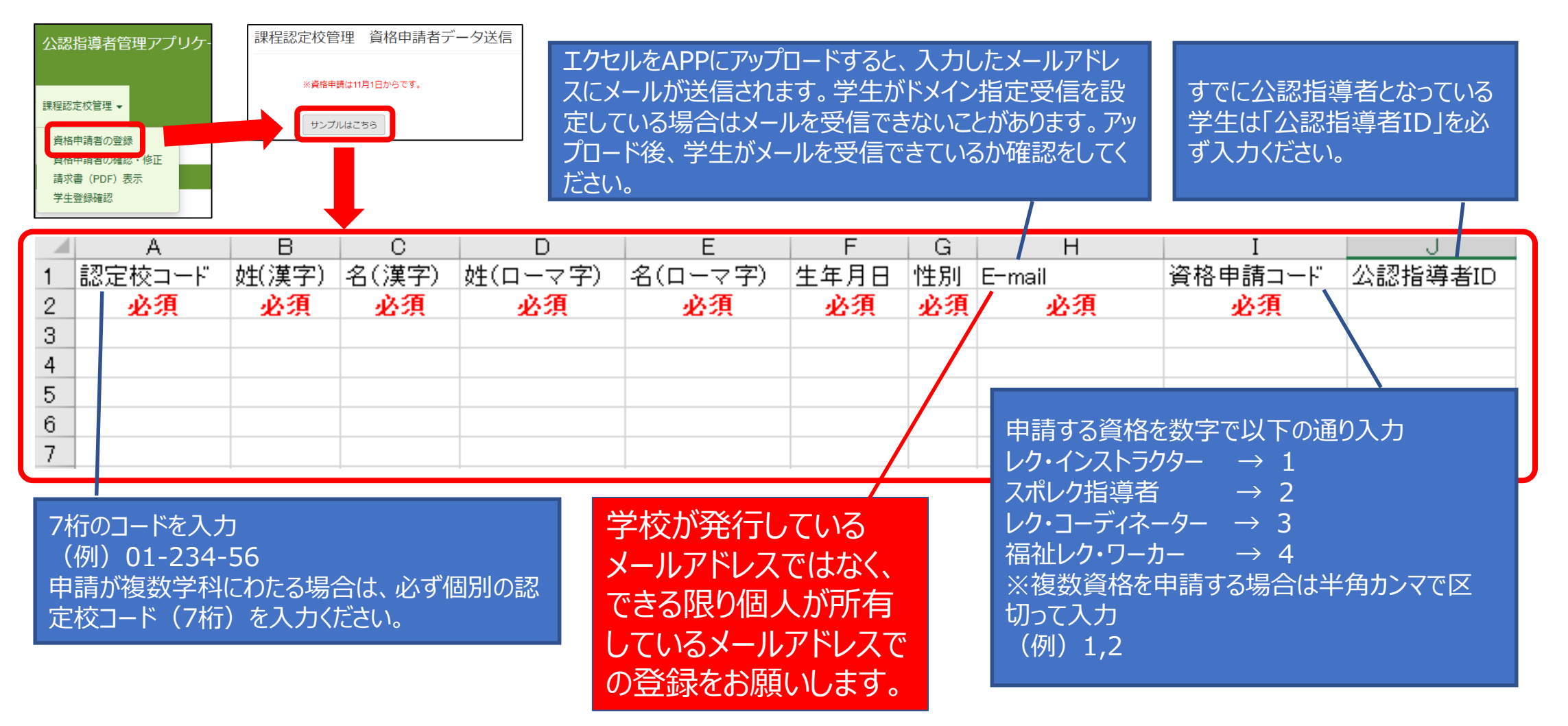

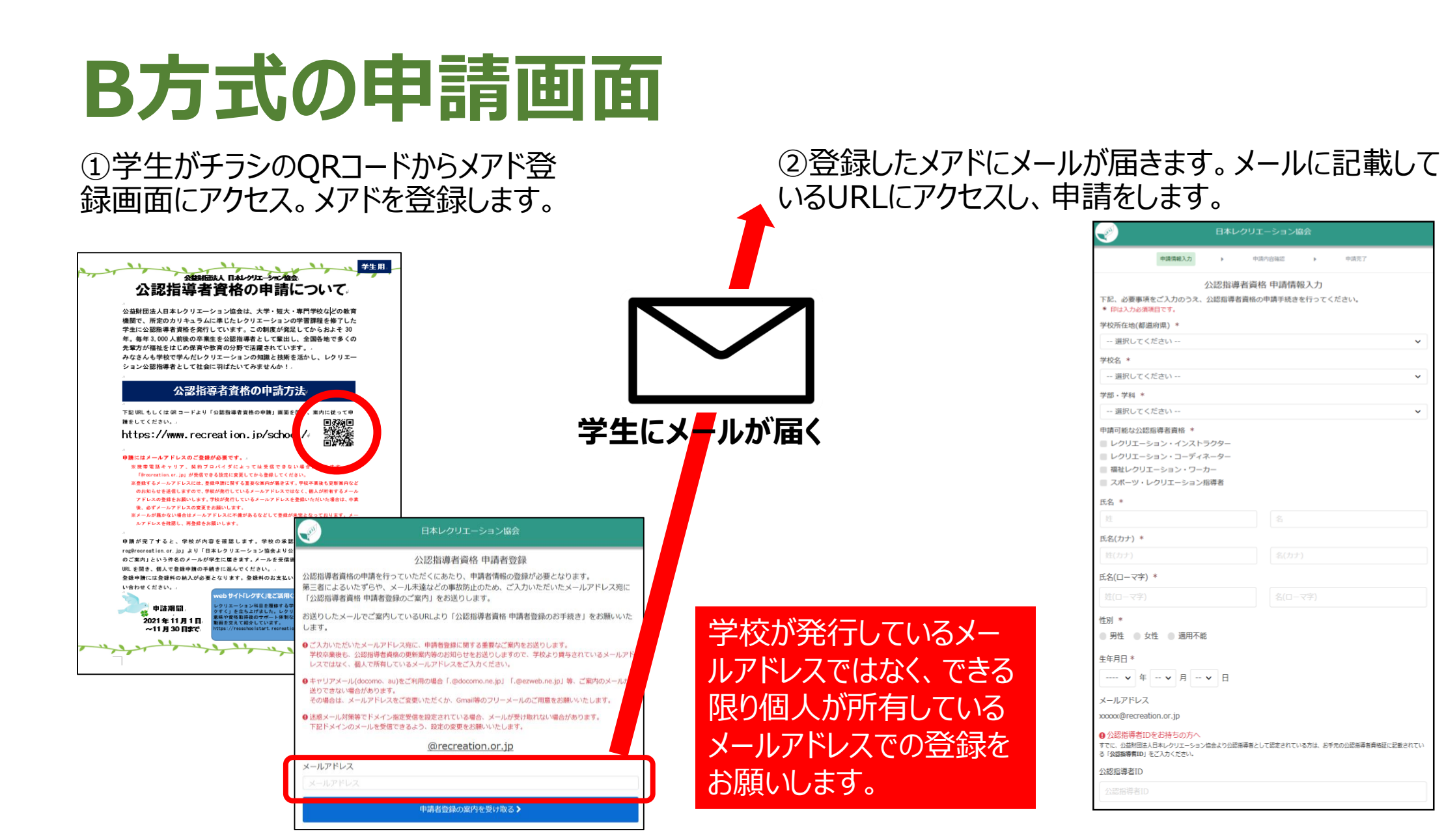

~

# A・B方式の特徴

|     | A方式                                                                                                    | B方式                                                                                                    |
|-----|----------------------------------------------------------------------------------------------------|----------------------------------------------------------------------------------------------------|
| 利点  | <ul> <li>教員がエクセルでアップロードするため、学生の<br/>申請に漏れがない。</li> <li>アップロードと同時に学生に本登録のメールが<br/>送信される。</li> </ul>                                                  | <ul> <li>・最初にメールアドレスを登録する必要があるため、メールが疎通しているかを確認することができる。</li> <li>・学生個人で申請するため、個人情報の入力に誤りがない。</li> <li>・いつでもどこでも申請することができる。</li> <li>・授業の最初の10分間などを使えば、一斉に申請することができる。</li> </ul> |
| 注意点 | <ul> <li>学生の情報を間違えずにエクセルに入力しなければならない。</li> <li>誤った情報を入力する可能性がある。</li> <li>ドメインの設定をしている場合はメールが届かない場合がある。</li> <li>メールが届いていることに気づかないことがある。</li> </ul> | <ul> <li>申請を学生個人に任せるため、申請漏れがあり得る。</li> <li>学校がAPPで承認作業を行わないと、学生に本登録のメールが届かない。</li> </ul>                                                                                         |

### 申請·登録期間

|        | A方式                | B方式                |
|--------|--------------------|--------------------|
| 申請     | 11月1日(金)~12月6日(金)  | 11月1日(水)~11月30日(土) |
| 本登録(※) | 11月1日(金)~12月31日(火) | 11月1日(水)~12月31日(火) |

(※)本登録とは、登録申請ガイドP36~P40までの作業を学生が完了し、公認指導者IDが発番された 状態のことを指します(「個人払い」を選択している場合は、クレジットカードもしくはコンビニエンスストアで登 録料の支払いを済ませた状態)。

- 上記申請・登録期間はあくまでも目安です。
- 期間を過ぎても申請・本登録は可能です。ただし、本登録の時期が遅くなると、資格証をお届けする時期が遅くなります。資格証の発送は「資格証の発送時期」(登録申請ガイドP20)をご覧ください。
- 登録料の支払いでコンビニエンスストアを選択された場合は、決済後、14日以内に選択したコンビニエン スストアでお支払いをしていただく必要があります。14日を過ぎた場合は決済が無効となり、お支払いが できなくなります。その場合は必ず日本レクリエーション協会に連絡ください。

# 2.公認指導者管理アプリケーション (APP)の使い方

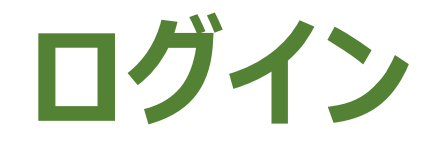

# APP<br/>סדליל<br/>https://secure.recreation.jp/

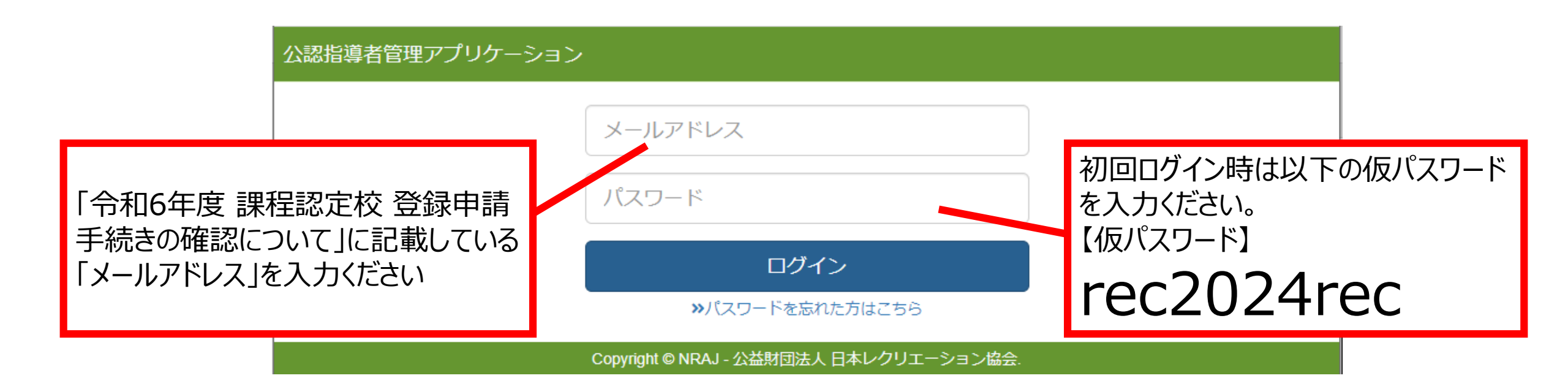

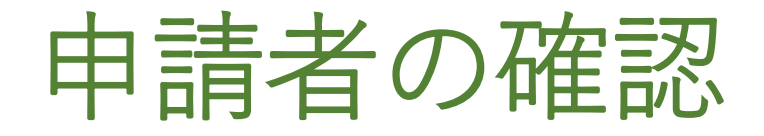

| 公認指導者    | 管理アプリク   | アーション  |      |        |       |       |      |    |     |       |            |                     |                                     |           |
|----------|----------|--------|------|--------|-------|-------|------|----|-----|-------|------------|---------------------|-------------------------------------|-----------|
| 課程認定校管理。 |          |        |      |        |       |       |      |    |     |       | 57         | 新宝芯 正 杉             | X 目 ▼                               |           |
| 課程認定     | 定校管理     | 資格申請   | 青者一  |        |       |       |      |    |     |       |            | 夏伯中司<br>資格申請<br>請求書 |                                     |           |
| 申請資格:    |          |        |      |        |       |       |      | ~  |     |       |            | 于土豆纲                | NY DERO                             |           |
| 氏名:      |          |        |      |        |       |       |      |    |     |       | APP<br>に「省 | のメニュ<br>腎格申言        | 「課程認定校管理」から以下の<br>青者の確認・修正」を開くと「資格  | )よう<br>申請 |
| 申請       | 全て       |        |      |        |       |       |      | ~  |     |       | 者一         | ·覧」の                | 国面になります。                            |           |
| 検索       |          |        |      |        |       |       |      |    |     |       |            |                     |                                     |           |
| 承認       |          |        |      |        |       |       |      |    |     |       |            |                     |                                     |           |
| ID       | 公認指指導者ID | 資格コードの | 氏名   | 所風ノク協会 | 課程認定校 | 有効期限日 | 請求金額 | 承認 | 取下げ | メール再送 |            |                     |                                     |           |
| 104510   |          | 1      | 北海花子 | 北海道    | 大学    |       | 0    | 承認 | 取下げ | 再送    |            |                     | 申請者の一覧が表示                           | えされ       |
| 104509   |          | 1      | 日本次郎 | 北海道    | 大学    |       | 0    | 承認 | 取下げ | 再送    |            |                     | より。<br>※B方式で申請を進める当<br>対象の学生がすべてまー・ | 学校は、      |
| 104508   |          | 1      | 日本太郎 | 北海道    | 大学    |       | 0    | 承認 | 取下げ | 再送    |            |                     | いるかを確認ください。                         | 2110      |

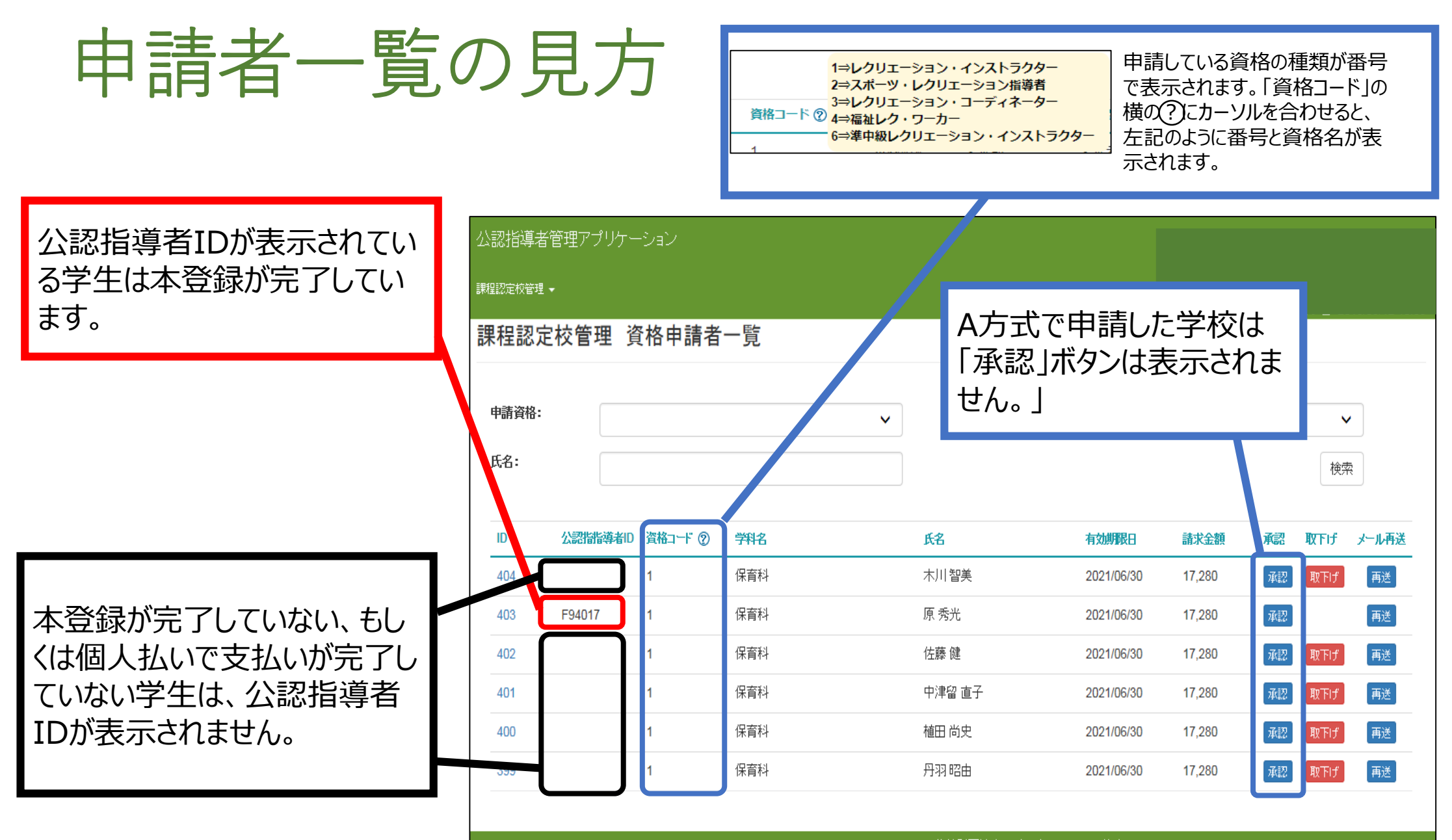

Copyright © 1998-2018 NRAJ - 公益財団法人 日本レクリエーション協会.

# 申請者の承認(B方式のみ)

B方式の場合は、誤って他の学校の学生が申請をしてしまう可能性があります。一覧に表示されている学生が間 違いなく自分の学校の学生であるかを確認するために、APPで承認ボタンを押してください。承認ボタンを押すと、 本登録のメールが送信されます。

### 個別に承認する場合

「承認」ボタンを押すと、登録申 請ガイドのP36のメールが自動送 信されます。

### まとまって承認する場合

承認したい学生の一番左にあるチェック ボックスにチェックを入れ、一覧の上部に ある「承認」ボタンを押すと、 チェックを入れた学生が承認されます。

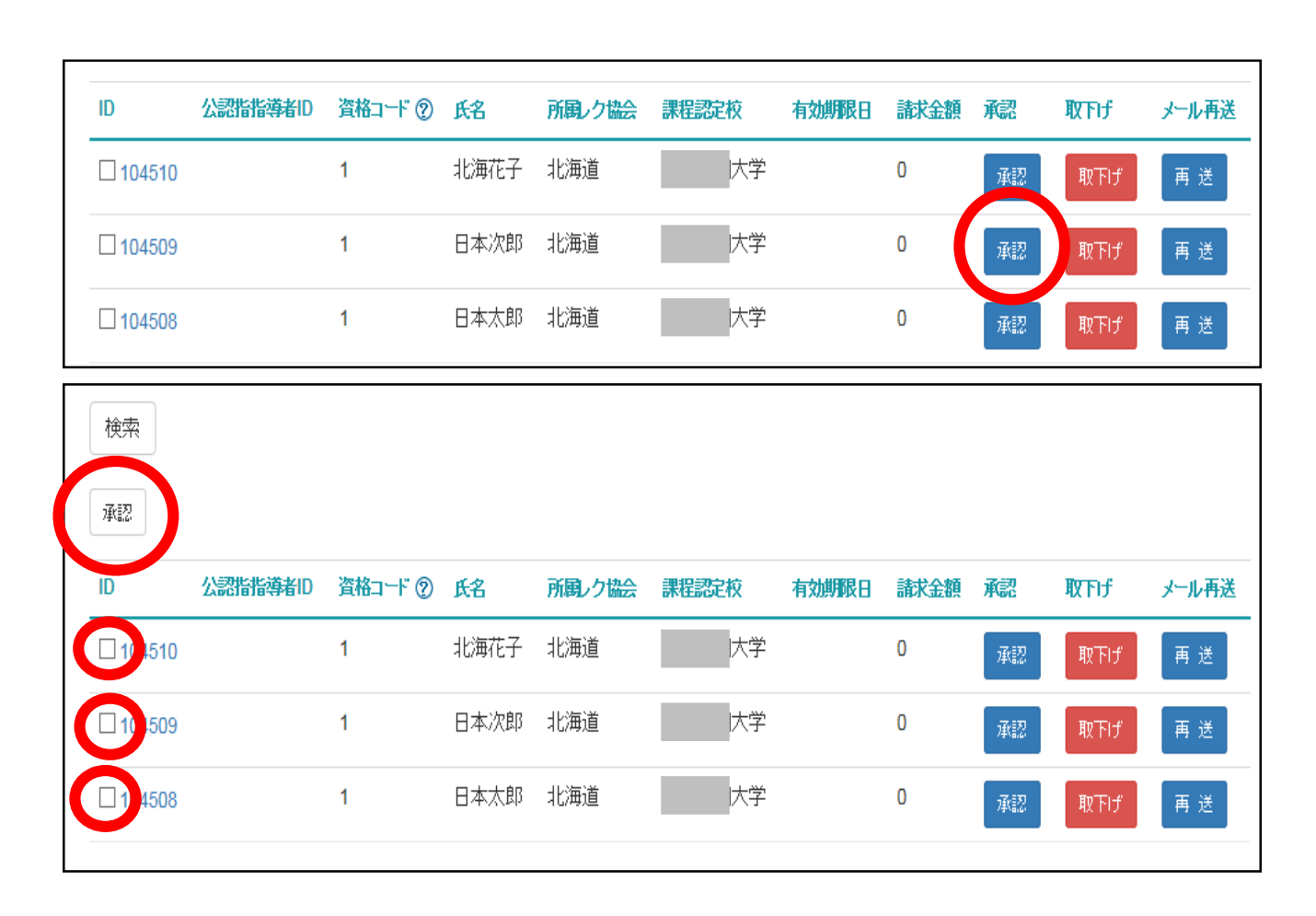

# 登録申請ガイドP36のメールの再送

| D 公認指指導者           | D 資格コード ⑦                  | 戌名           | 所属しク協会                | 課程認定校                | 有効期限日       | 請求金額       | 承認        | 取下げ | メール再送 | leader-reg@recreation.or.jp           日本レクリエーション協会より公認指導者資格登録手続きのご案内           8先 n-rec@recreation.or.jp                                                                                                    |
|--------------------|----------------------------|--------------|-----------------------|----------------------|-------------|------------|-----------|-----|-------|----------------------------------------------------------------------------------------------------|
| 104510             | 1                          | 北海花子         | 北海道                   | 大学                   |             | 0          | 承認        | 取下げ | 再送    | 日本 太郎 様<br>日本レクリエーション協会公認指導者資格の申請準備が整いました。                                                                                                    |
| 104509             | 1                          | 日本次郎         | 北海道                   | 大学                   |             | 0          | 承認        | 取下げ | 再送    | 以下にアクセスのうえ、公認指導者資格の申請手続きを行い登録を完了してください。<br>https://www.recreation.jp/s<br>資格申請手続きには、本人確認が必要です。                                                                                                    |
| 104508             | 1                          | 日本太郎         | 北海道                   | 大学                   |             | 0          | 承認        | 取下げ | 再送    | 生年月日 2000/01/01<br>姓 NIHON<br>名 TARO                                                                                                    |
| A方式であれし<br>甲した時点で話 | ばエクセル <sup>;</sup><br>登録申請 | をアッフ<br>ガイドF | ピードし<br>P36の <u>メ</u> | た時点で<br><u>ール</u> が自 | 、B方式<br>動送信 | 式であ<br>されま | ればゑ<br>す。 | 承認ボ | タンを   | 本人確認には生年月日と、姓名のローマ字が必要です。(生年月日は数値8桁で入力)<br>本人確認後は、画面の表示に従い住所などの不足している情報を入力してください。<br>今回の資格申請にあたり、お支払いただく金額(税込)は以下の通りです。<br>■お支払金額<br>17570円<br><内訳><br>資格登録料<br>17280円<br>WEB 決済利用料<br>290円<br>WEB 決済利用料<br>290円<br>/*/*/*/*/*/*/*/*/*/*/*/*/*/*/*/*/*/*/* |

学生が誤って削除してしまった場合は「再送」ボタンを押してメールを再送してくだ さい。「再送」ボタンを押すとメールが立ち上がり、本文には本登録手続きにアクセ スするURLが記載されています。

(注)URLは個別のものとなっております。使い回しすることはできません。

# 申請の取り下げ

| 公認指導者    | 管理アプリケー  | ーション   |     |   |        |   |            |        |    |          |       |   | Γ      | _L <del></del> % | <u> Ла ту</u> | ` <b>i</b> | <b>z</b>             | , <u> </u> |              | = 271 4 14 | _        |
|----------|----------|--------|-----|---|--------|---|------------|--------|----|----------|-------|---|--------|------------------|---------------|------------|----------------------|------------|--------------|------------|----------|
| 課程認定校管理· | •        |        |     |   |        |   |            |        |    |          |       |   | )<br>j | 名<br>道<br>者      | 球か<br>IDカ     | 売」<br>「発き  | く<br>タイ<br>トライ       | )別<br>1ろす  | (公i<br>fī) 7 | 認指<br>であ   | Ĕ        |
| 課程認定     | 2校管理 資   | 資格申請者  | 一覧  |   |        |   |            |        |    |          |       |   | 1      | ,<br>hば、         | 「取            | 下に         | ョ <u>し</u> ,<br>げ」ボ・ | タンを        | 。<br>ī更押t    | さば         |          |
|          |          |        |     |   |        |   |            |        |    |          |       | _ | E      | 申請               | を取            | り下         | げる                   | ことカ        | べでき          | ます         | -<br>' 0 |
| 申請資格:    |          |        |     | ~ | 申請:    | 全 | τ          |        |    | <b>`</b> | •     |   | L      |                  |               |            |                      |            | 7            |            |          |
| 氏名:      |          |        |     |   |        |   |            |        |    | 検索       | ą     |   |        |                  |               |            |                      |            |              |            |          |
|          |          |        |     |   |        |   |            |        |    |          |       |   |        |                  |               |            |                      |            |              |            |          |
| ID       | 公認指指導者ID | 資格コード⑦ | 学科名 |   | 氏名     |   | 有効期限日      | 請求金額   | 承認 | 取下げ      | メール再送 |   |        |                  |               |            |                      |            |              |            |          |
| 404      |          | 1      | 保育科 |   | 木川智美   |   | 2021/06/30 | 17,280 | 承認 | 取下げ      | 再送    |   |        |                  |               |            |                      |            |              |            |          |
| 403      | F94017   | 1      | 保育科 |   | 原 秀光   |   | 2021/06/30 | 17,280 | 承認 |          | 再送    |   |        |                  |               |            |                      |            |              |            |          |
| 402      |          | 1      | 保育科 |   | 佐藤 健   |   | 2021/06/30 | 17,280 | 承認 | 取下げ      | 再送    |   |        |                  |               |            |                      |            |              |            |          |
| 401      |          | 1      | 保育科 |   | 中津留 直子 |   | 2021/06/30 | 17,280 | 承認 | 取下げ      | T     |   |        |                  |               |            |                      |            |              |            |          |
| 400      |          | 1      | 保育科 |   | 植田 尚史  |   | 2021/06/30 | 17,280 | 承認 | 取下げ      | 再送    |   |        |                  |               |            |                      |            |              |            |          |
| 399      |          | 1      | 保育科 |   | 丹羽昭由   |   | 2021/06/30 | 17,280 | 承認 | 取下げ      | 再送    |   |        |                  |               |            |                      |            |              |            |          |
|          |          |        |     |   |        |   |            |        |    |          |       |   |        |                  |               |            |                      |            |              |            |          |

Copyright © 1998-2018 NRAJ - 公益財団法人 日本レクリエーション協会

### 登録の取り下げ

公認指導者管理アプリケーション

課程認定校管理 👻

399

| BAN | 1260/21X 8-1    |               |         |     |                |   |  |  |  |  |
|-----|-----------------|---------------|---------|-----|----------------|---|--|--|--|--|
|     | 課程認定校管理 資格申請者一覧 |               |         |     |                |   |  |  |  |  |
|     |                 |               |         |     |                |   |  |  |  |  |
|     | 由建次妆.           |               |         |     | 由浅.            |   |  |  |  |  |
|     | 平胡貝恰•           |               |         | ~   | 中胡・            | £ |  |  |  |  |
|     | 氏名:             |               |         |     |                |   |  |  |  |  |
|     |                 |               |         |     |                |   |  |  |  |  |
|     | ID              | 公認指指道者ID      | 資格コード ⑦ | 学科名 | <del>К</del> 2 |   |  |  |  |  |
|     |                 | 2001010171010 |         | 110 | NO             | _ |  |  |  |  |
|     | 404             |               | 1       | 保育科 | 木川智美           |   |  |  |  |  |
|     | 403             | F94017        | 1       | 保育科 | 原 秀光           |   |  |  |  |  |
|     | 402             |               | 1       | 保育科 | 佐藤 健           |   |  |  |  |  |
|     | 401             |               | 1       | 保育科 | 中津留 直子         |   |  |  |  |  |
|     | 400             |               | 1       | 保育科 | 植田 尚史          |   |  |  |  |  |

保育科

1

本登録が完了(公認指導者IDが発番)した 場合は取下げボタンは表示されません。 必ず日本レクリエーション協会までメールでお 知らせください。 メールには取下げる学生の氏名・公認指導者 IDを必ず明記ください。 日本レク協会で取下げ作業が完了後、メールに てその旨をご連絡いたします。

> 資格証などの発送後、資格を 取り下げた場合は、送付した資 格証や認定証は日本レクリエー ション協会まで返送ください。

Copyright © 1998-2018 NRAJ - 公益財団法人 日本レクリエーション協会。

丹羽昭由

有効期限日

2021/06/30

2021/06/30

2021/06/30

2021/06/30

2021/06/30

2021/06/30

請求金額

17.280

17.280

17.280

17.280

17.280

17.280

取下げ

取下げ

取下げ

承認

承認

メール再送

再送

再送

再送

再送

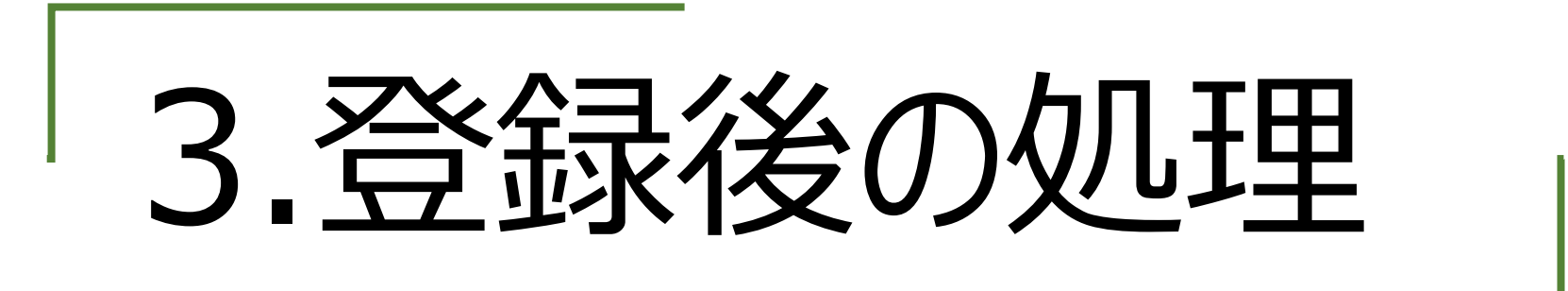

### 資格証の発送時期

|                               | 発送                                  | 発送時期                                                                                                    |                           |  |  |  |
|-------------------------------|-------------------------------------|----------------------------------------------------------------------------------------------------|---------------------------|--|--|--|
| 第1期                           | 2024年12月31日まで                       | 2025年2月7日(金)                                                                                                    |                           |  |  |  |
| 第2期                           | 2025年1月1日(月)<br>(金)までに本登録が          | 2025年2月21日(金)                                                                                                    |                           |  |  |  |
| 第3期                           | 2025年2月1日(土)<br>(金)までに本登録が          | 2025年3月7日(金)                                                                                                    |                           |  |  |  |
| 第4期                           | 2025年2月22日(土<br>本登録が完了              | 2025年4月以降                                                                                                    |                           |  |  |  |
| <b>発送</b><br>本登録が完て<br>格証と認定言 | <b>勿</b><br>了した学生分の資<br>正などをお送りします。 | CMMERA<br>D本レクリエーション協会<br>Xuberal Reconstruct of Jacon<br>ID E999999 所属協会 14 東<br>エチレク ハナコ<br>NICHIREKU HANAKO<br>公認資格 有効期限 2025<br>[2023.04.01] レグリエーション・インストラグ | 者資格証<br>京都<br>06.30<br>文一 |  |  |  |
|                               |                                     | 資格証(プラスティックカード<br>54mm×86mm)                                                                                                    | 、<br>認定証(B5サイズ)           |  |  |  |

※優秀学生表彰の賞状は卒業式に間に合うようにお送りいたします。資格証とは別にお届けいたします。

### 登録料の請求書について

登録料の支払いを「学校一括」と選択している学校には請求書が発行されます。請求書はAPPよりダウンロードしていただきます。

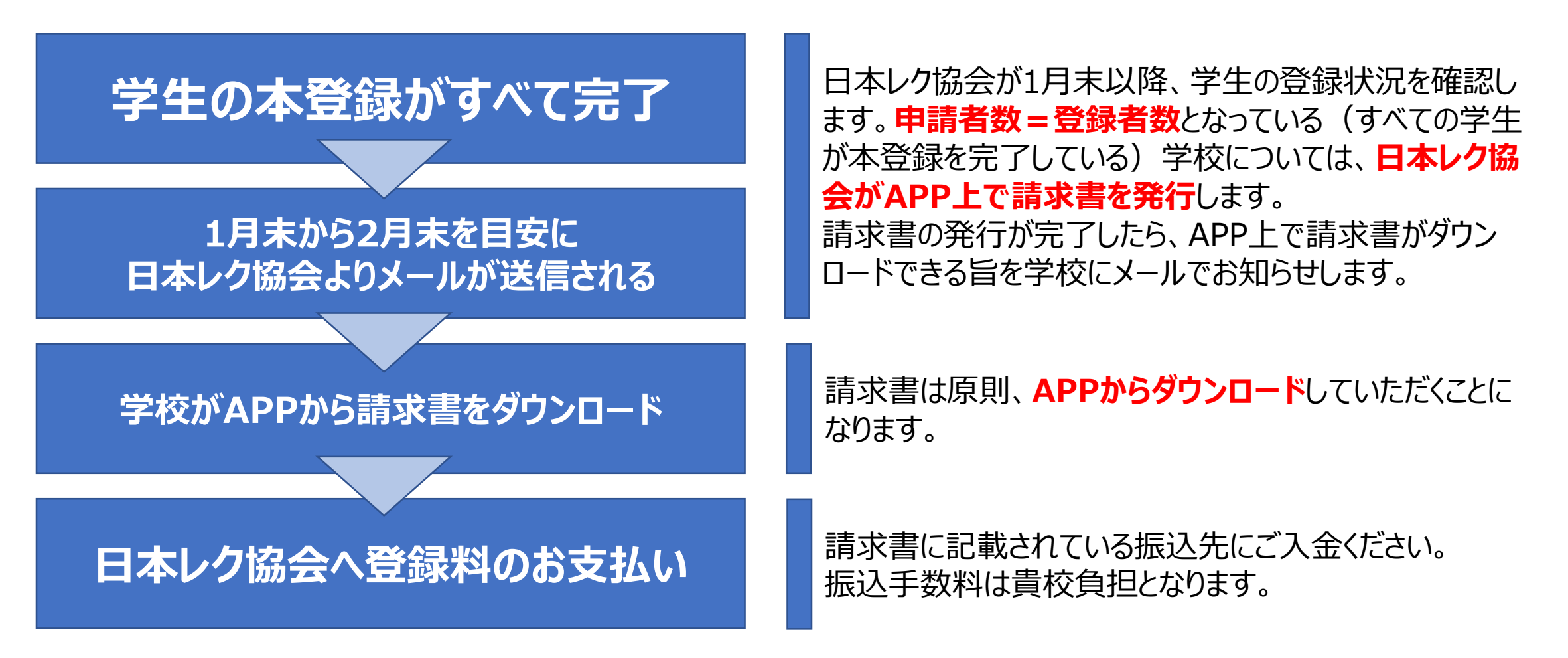

### 請求情報の見方

# 学生の登録がすべて完了し、日本レクリエーション協会より請求書発行のメールが届いた学校は、APPで請求情報を確認できます。

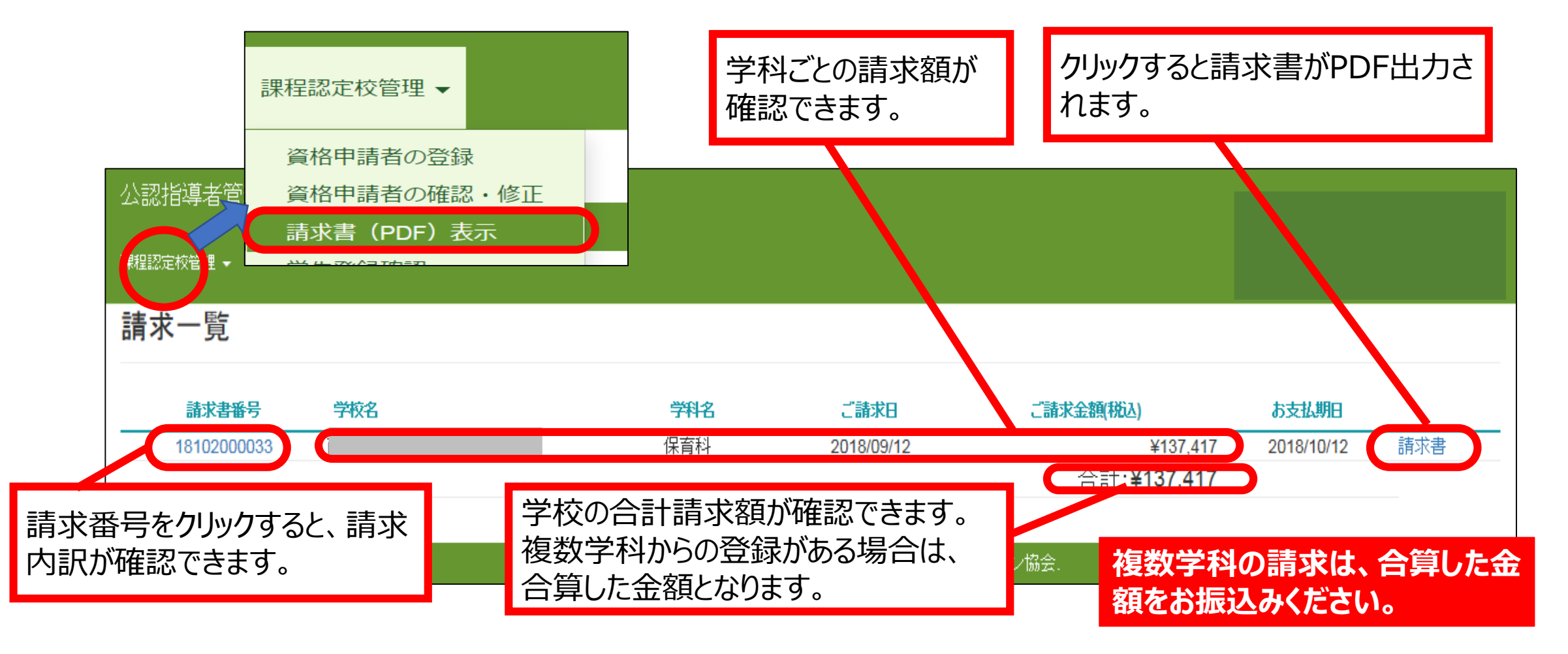

### 請求書の再発行について

#### 請求書を発行後、<mark>登録の追加・取り下げがあった場合</mark>は請求書を再発 行いたします。

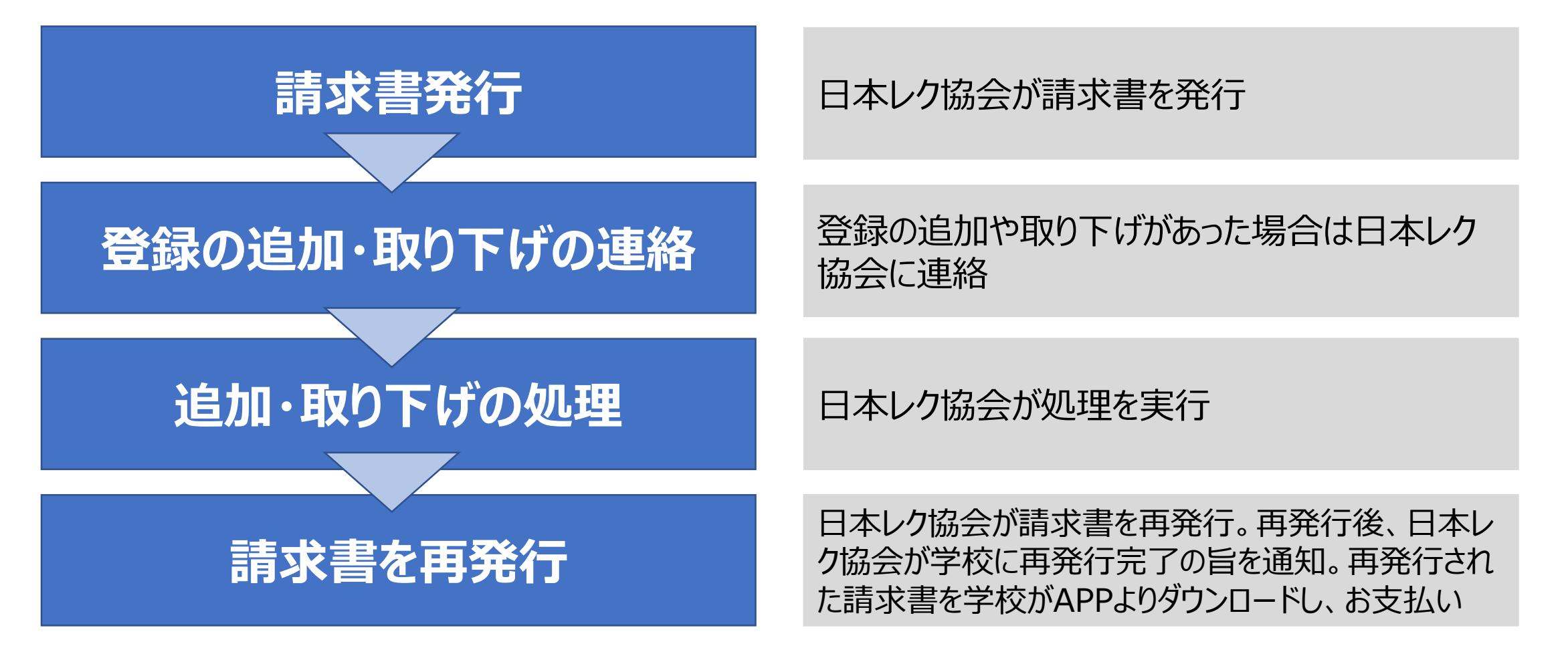

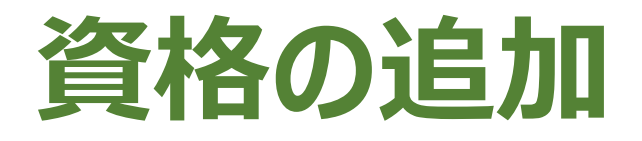

#### ●申請の段階で資格を追加希望

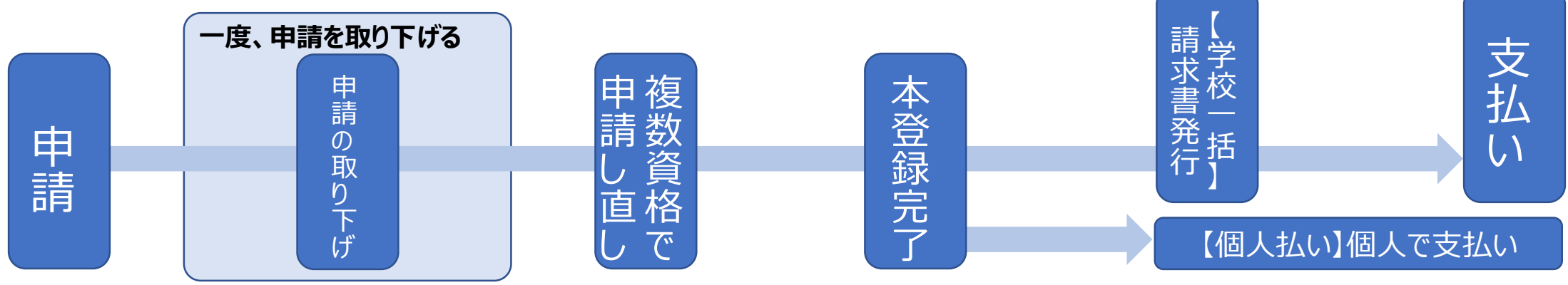

#### ●本登録完了の段階で資格を追加希望 一度、登録を取り下げる **【**学校一括】 支払未完 支払い 取下げ処理完了日本レク協会が 日 本 取り下 複数資格で申請 本登録完了 本登録完了 下げ依頼 差額を 申 支払済 支払い 請 【個人払い】個人で支払い 【個人払い】個人に返金

# 2つの資格のうち1つを取り下げ

#### ●申請の段階で資格を取り下げる

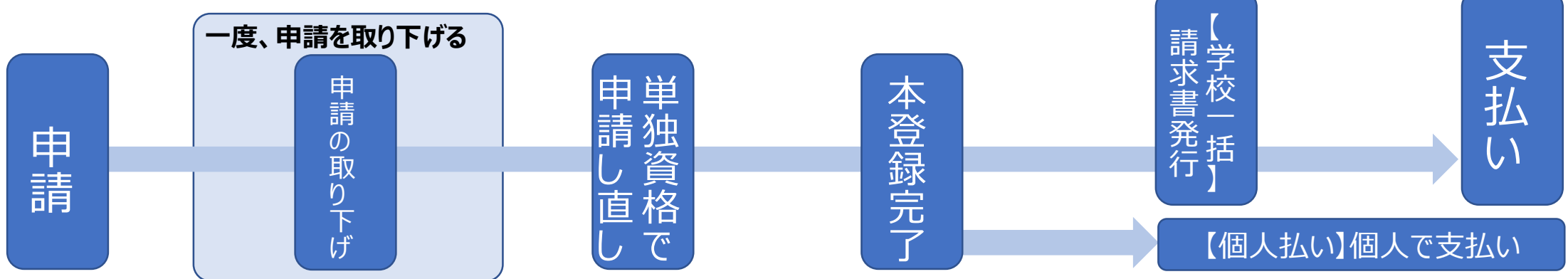

#### ●本登録完了の段階で資格を追加希望

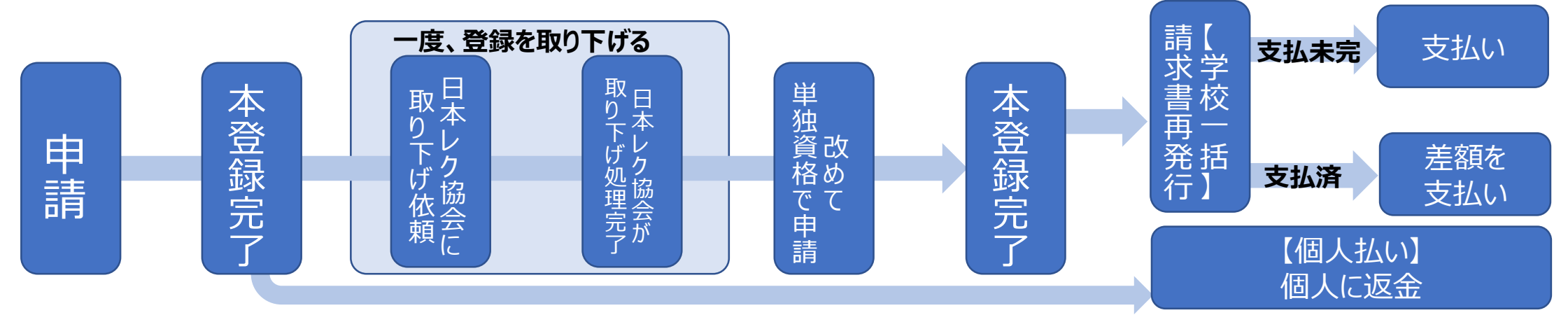

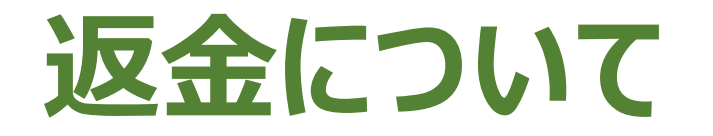

学校一括の場合

請求書の再発行後、差額を学校へ返金いたしま す。返金は**学校の口座にお振込み**いたしますので、 口座情報をお知らせください。

振込手数料は学校負担となります。

### 個人払いの場合

個人への返金となります。

●クレジットカードで決済している場合

取り下げのタイミングにより、クレジットカードでの決済自体を取り消すか、または、いったんは引き落と された金額を翌月以降にクレジットカード会社の 引き落とし口座に返金するかたちで精算

●コンビニ支払いで決済した場合

個人の金融機関へ振り込みにて返金します。「金融機関名」「支店名」「口座の種類(当座もしくは普通)」「口座番号」「口座名義(ふりがな)」 を登録センターまでメールにてお知らせください。 指定の口座へお振込みいたします。振込手数料は 本人負担となります。

### 専門資格について

#### ●申請

11月の段階では学内審査が終わっていないため、合否が確定していませんが、専門資格の取得を希望される学生は、申請の手続きを進めてください。

#### ●資格証

資格証を発行する段階で専門資格の合否が確定していない場合は、まずは基礎資格(レクリエーション・ インストラクターまたはスポーツ・レクリエーション指導者)のみ印字された資格証と認定証を学校に送付しま す。学内審査終了後、専門資格の合否が確定した段階で基礎資格に加え専門資格名が印字された資 格証と、専門資格の認定証を改めて送付します。先にお届けした資格証は破棄してください。

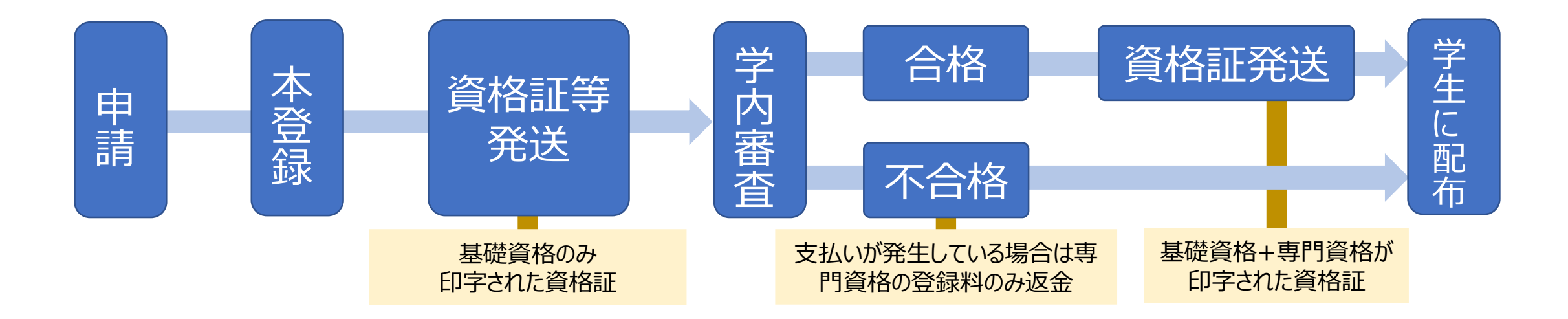

### ご清聴ありがとうございました。